## Using the CPSOs Member Portal to Open and Reply to Portal Messages

**Quick Reference Guide** 

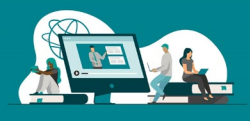

Follow these steps to access the CPSO's Member Portal, check and reply to Portal Messages from the CPSO.

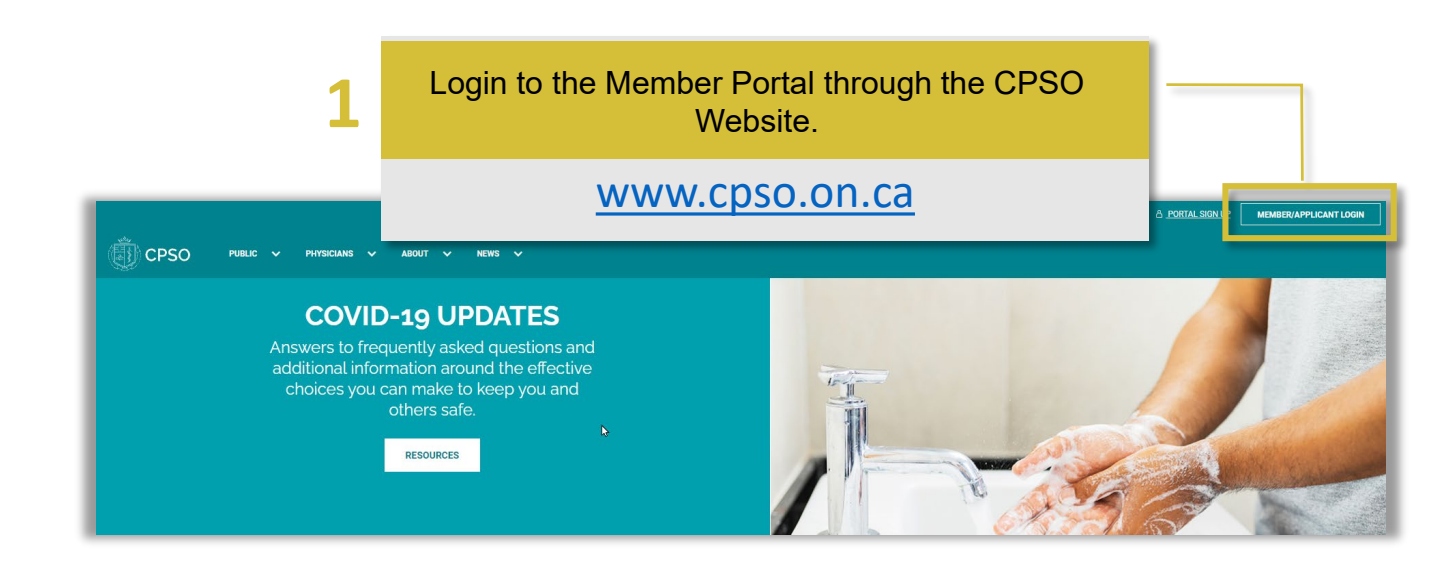

| n cpso<br>Welcome, S | SolisR3 Test40                                                                                                    |                                                                                                    | ▲ Messages 🔶 Contact Us SolisR3 Test40 -                                                                                                    |
|----------------------|----------------------------------------------------------------------------------------------------|----------------------------------------------------------------------------------------------------|----------------------------------------------------------------------------------------------------|
| CPSO#: 190514        |                                                                                                    |                                                                                                    |                                                                                                    |
|                      | Online Services                                                                                                    |                                                                                                    |                                                                                                    |
|                      | About your Portal<br>Take a virtual tour of new features, find answers<br>to frequerity sixed questions or call us for<br>assistance.                                                                                                    | Profile<br>Profile is your home page for all Registration and<br>Membership information, services and<br>messages, including Professions Corporation.                                                                                                    | Membership Services<br>Result meter-index services Respective,<br>Conflicter of Pressona Consult, Herman<br>Free Rocky, Alexandro Sandon, Charge of<br>Scan Re-entropy Restar, Matgorout of<br>meter Restar Universe and and<br>and Restar Universe and and<br>and and and and and and and and and and |
|                      | Membership Renewal<br>Orine annul renewal is addete non meu-<br>formation and renewal is addeted from meu-<br>maal registration. Provide a strategistration<br>Biocation entiticatuation endot a strategistration<br>apporting that begin and the origination and the<br>Biocation entiticatual renormal an addeted in<br>your renewal nation | My Practice<br>Monographic practice information Update<br>information table) nor hequid privileges,<br>predice building, languages, etc.                                                                                                    | Once in the Member Portal, click<br>on the Messages link on the top<br>2 right navigation bar.                                                                                                    |
|                      | Out-of-Hospital Premises<br>Inspection Program (OHP)<br>An order patient to subst all affailation<br>forms, change refutations, update adverse<br>events and any additional information related to<br>the Out-of-Angalat Promase supection<br>Program.                                                                                        | Register for Ontario Health's ONE<br>DI<br>DI<br>autoricidos y servicio digital cienti y and<br>autoricidos y servicio disclassi di disconte<br>proteccionali lo secunity accessi electrono:<br>hasta cara agelacióna such al<br>Connecting/Calaro with a angle sam ranne and<br>presento: | Learning Portal Campala: pro orbite intradiate program                                                                                                    |
|                      | Investigations & Resolutions<br>An online platform to view and respond to<br>active investigations and compliance                                                                                                    | Registration Supervision &<br>Monitoring<br>An online platform for subject physicians to view                                                                                                    | OA Assessments<br>An other patients to re and mapping to your<br>agroming anyong and previous GA.                                                                                                    |

## Using the CPSOs Member Portal to Open and Reply to Portal Messages

Quick Reference Guide

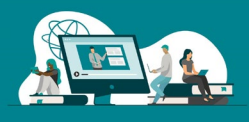

On the Messages page you will find a list of all the Portals Messaged you have received. Click on the Portal message you wish to open.

| Derso                        |                                                                                                    |                                                                                                    |  |  |  |
|------------------------------|----------------------------------------------------------------------------------------------------|----------------------------------------------------------------------------------------------------|--|--|--|
|                              | SolisR3 Test40                                                                                                   |                                                                                                    |  |  |  |
|                              | CPSO#: 190514                                                                                                    |                                                                                                    |  |  |  |
|                              |                                                                                                    |                                                                                                    |  |  |  |
| PERSONAL DETAILS             | Important Information about Message Centre Us                                                                    | Important Information about Message Centre Use                                                                                                  |  |  |  |
| ADDRESSES                    | To serve you better, please only use the messag<br>department listed below:                                      | To serve you better, please only use the message centre in the Member Portal for queries about your <b>applicatior</b> department listed below: |  |  |  |
| APPLICATIONS                 | Registration: inquiries@cpso.on.ca<br>Membership: membership@cpso.on.ca<br>Corporations: corporations@cpso.on.ca | Click on the Portal Message                                                                                                    |  |  |  |
| FINANCIAL TRANSACTIONS       | OI Program: quality@cpso.on.ca                                                                                   | Subject link to open Portal                                                                                                    |  |  |  |
| MESSAGES 4                   | Thank you for your cooperation.                                                                                  | Ressage.                                                                                                    |  |  |  |
| PRACTICE                     |                                                                                                    |                                                                                                    |  |  |  |
| REGISTRATION                 | Subject                                                                                                    | Date Sent 🕹                                                                                                    |  |  |  |
| SERVICE REQUESTS             | Second Portal Message from CPSO                                                                                  | March/25/2022 10:52 AM                                                                                                    |  |  |  |
|                              | Portal Message from CPSO                                                                                         | March/25/2022 10:50 AM                                                                                                    |  |  |  |
| QUALIFICATIONS               | Registration Certificate Expired                                                                                 | March/17/2022 2:28 PM                                                                                                    |  |  |  |
| INVESTIGATIONS & RESOLUTIONS | Registration Certificate Expired                                                                                 | March/17/2022 2:28 PM                                                                                                    |  |  |  |

The Message window will pop-up. Here you will be able to view the message that was sent from the CPSO, download any attached documents and reply to the Message.

| View details  Message  Date Sent  Date Sent                                                                   | X     View details      Here is your Portal Mesage See attached Document                                          |
|----------------------------------------------------------------------------------------------------|----------------------------------------------------------------------------------------------------|
| Message       File Edit View Format       수 관 Paragraph · · B I 동종 등 표 표 표       Here is your Formal Massage. | Scroll<br>down                                                                                                    |
| See attached Document                                                                                         | Documents           Name ↑         Modified           Isample Document.pdf (24 kg)         March/25/2022 10:53 AM |
| POWERED BY TINY                                                                                               | Click on the Reply 6<br>button if reply needed.                                                                   |

Using the CPSOs Member Portal to Open and Reply to Portal Messages

## Quick Reference Guide

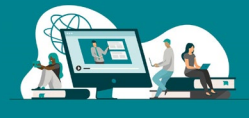

| View details                                                                                                    | 1 |                                     |
|----------------------------------------------------------------------------------------------------|---|-------------------------------------|
| Reply ×<br>Message                                                                                                    |   |                                     |
| Subject*         RE: Second Portal Message from CPSO         Message         File       Edit         View       Format $\mathfrak{H}$ $\mathfrak{H}$ $\mathfrak{H}$ $\mathfrak{H}$ $\mathfrak{H}$ $\mathfrak{H}$ $\mathfrak{H}$ $\mathfrak{H}$ | ē | Enter in the message of your reply. |
| P POWERED BY TINY #                                                                                                    | ñ |                                     |
| Attach Documents                                                                                                    | Η | Attach documents, if necessary.     |
| Maximum upload file size: 32MB SEND MESSAGE                                                                                                    | 9 | Send reply to the<br>CPSO           |